## MANEJO DE DATOS

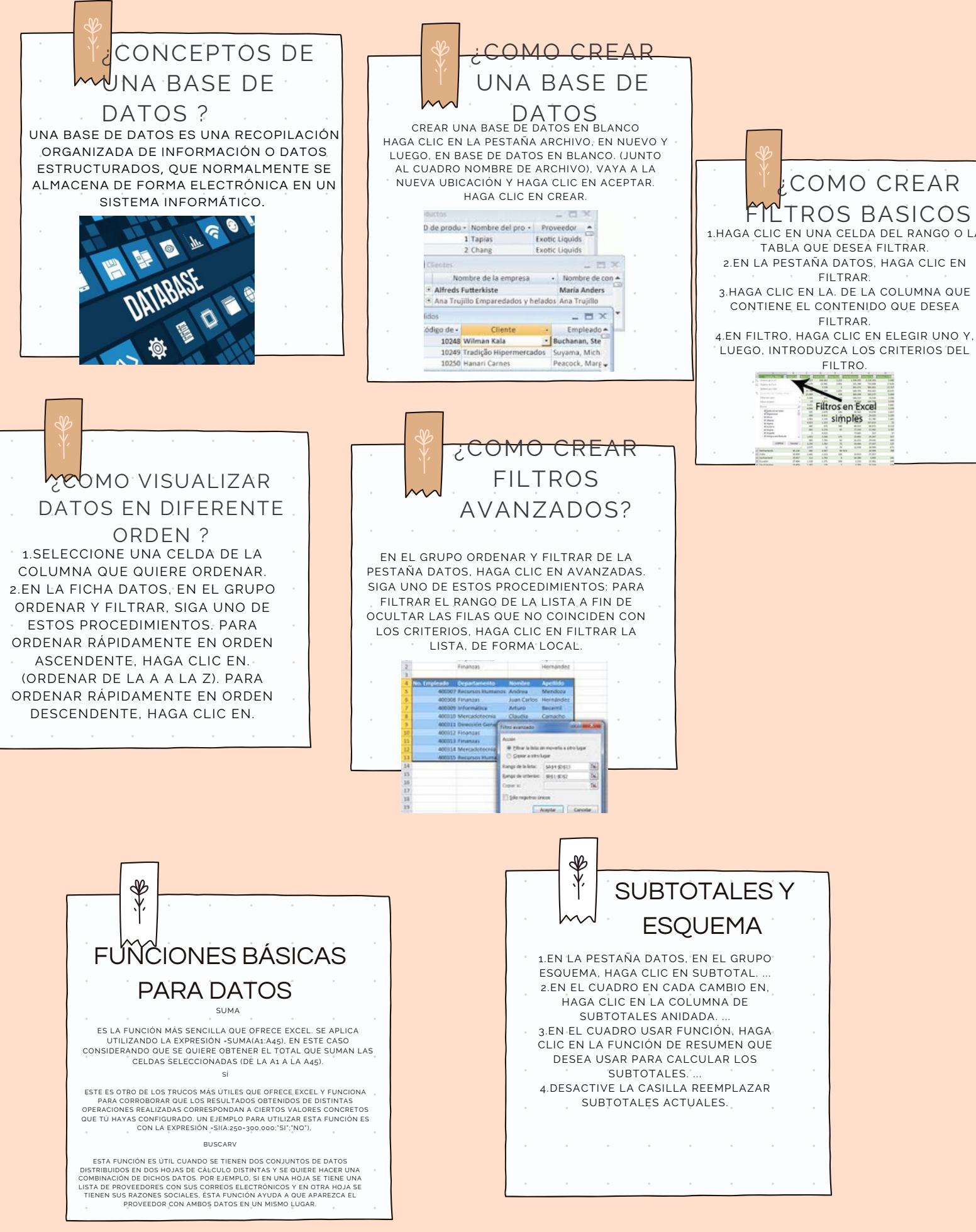

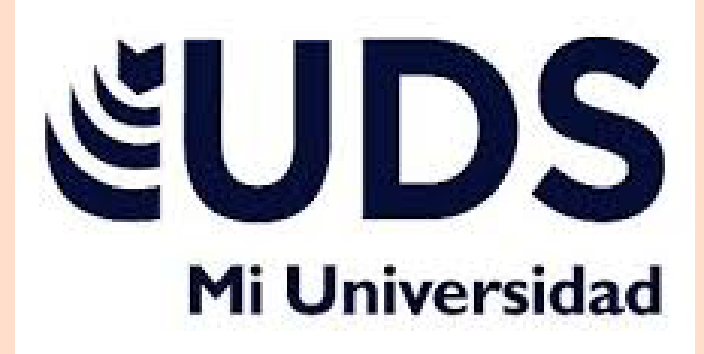

NOMBRE DEL ALUMNO: ARCELIA PALMIRA PEREYDA DÍAZ NOMBRE DEL TEMA: MAPA CONCEPTUAL PARCIAL: 1ER PARCIA NOMBRE DE LA MATERIA: PROCESAMIENTO DE LA INFORMACION CON HOJA DE CALCULO NOMBRE DEL PROFESOR: ANDRES ALEJANDRO REYES NOMBRE DE LA LICENCIATURA: LIC. EN

ADMINISTRACION Y ESTRATEGIA EN NEGOCIO. CUATRIMESTRE: 3RO CUATRIMESTRE